# IRS Online Opportunites

## **Register, Search & Apply**

Whether you're just deciding what kind of career you want to build or are looking for a way to do more with the skills you've earned so far, the IRS lets you use your talents to fund our nation's future. We offer many exciting full-time careers for varied backgrounds, including temporary/seasonal jobs during tax filing season. The IRS offers meaningful and interesting work, great benefits and the opportunity to enjoy work/life balance. Take the steps outlined here to **Register, Search and Apply for positions today!** 

#### Register

Registration requires a multi-authentication process. Once registration is complete, make note of your password/authentication information to ensure you do not have trouble logging in to your account in the future.

- Step 1. Go to www.usajobs.gov
- Step 2. Click Create Profile
- **Step 3.** Click Create an account and submit your information to register. Existing users can simply log in and skip to **step 4**.

### **Apply Online**

**Step 8.** If you decide to apply for a job, click the Apply button on the right-hand side of the job announcement web page. You will be prompted to create or upload a resume (if you have not already done so) and complete the application process.

**Important:** Read the individual Job Announcement carefully for any additional documentation (for example, school transcripts, etc.) required to complete your application. Be sure to review your application and resume for accuracy. Don't forget to submit it upon completion.

### **Search for Jobs**

The simplest way to search is to identify the job series numbers for the IRS jobs that interest you. (The most frequent IRS listings, and their corresponding job series numbers are listed on page 2).

- Step 4. To search for IRS jobs, return to www.usajobs.gov
- **Step 5.** In the Keywords field, type the 4-digit Job Series Number for the job you want to search. Type your desired work location into the "Location" field, then click Search.
- **Step 6.** Apply additional search filters. In the "Hiring Path" section on the right-hand side of the web page, check the "Open to the public" box to search for positions that are not limited to current IRS employees.
- **Step 7.** Click on a Job Announcement for the position that interests you to learn about the duties, qualification requirements, and available locations.

## Job Titles & 4-digit Job Series Numbers

Below is a list of common IRS positions, including their job series number. They can be use when searching for open position on USAjobs.gov (see Step 5 on page 1 of this sheet to search and continue). You can search using the job series number for a specific position (e.g., "510" for Accountant positions), or you can search for all positions within the occupational series (e.g., "500" for all Accounting & Budget positions).

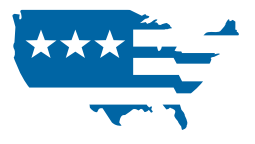

#### Series 0500 | Accounting & Budget

0510 Accountant

- 0560 Budget Analyst
- 0501 Case Advocate
- 0530 Cash Processing Clerk
- 0501 Financial Administrator
- 0503 Financial Clerk/Assistant
- 0501 Individual Tax Advisory Specialist
- 0503 Intake Advocate
- 0512 Internal Revenue Agent
- 0526 Tax Compliance Officer
- 0592 Tax Examiner
- **0526** Tax Specialist

#### Series 0300 | Administrative & Clerical

- 0301 Administration & Program Staff
- **0341** Administrative Officer
- 0335 Computer Clerk/Assistant
- 0332 Computer Operator
- 0356 Data Transcriber
- 0350 Equipment Operator
- 0305 Mail and File Clerk
- 0343 Management and Program Analyst
- 0344 Management and Program Clerk/Assistant
- 0303 Office Clerk/Assistant
- 0340 Program Manager
- 0318 Secretary
- 0342 Support Services Administrator
- 0391 Telecommunications Specialist

#### Publication 4638 (Rev. 7-2020) Catalog Number 50849T Department of the Treasury **Internal Revenue Service** www.irs.gov

#### Series 0800 | Engineering & Architecture

- 0854 Computer Engineer
- 0801 General Engineer

#### Series 0200 | Human Resources

- 0260 Equal Employment Opportunity Specialist
- 0201 Human Resources Specialist
- 0203 Resources Assistant

#### Series 1500 | Mathematics & Statistics

1550 Computer Scientist

**1515** Operations Research Analyst

#### **Other IRS Positions**

| 905  | Attorney                          |
|------|-----------------------------------|
| 962  | Contact Representative            |
| 811  | Criminal Investigator             |
| 0110 | Economist                         |
| 2210 | Information Technology Specialist |
| 169  | Internal Revenue Officer          |

#### Set Up Job Alerts

You can receive email notifications (alerts) whenever positions you are interested in are posted. To do this, sign in to your USAJOBS Account at **www.USAJOBS. gov**. Use the Keyword, *Location* and additional search features to enter search parameters (i.e., your desired job title or 4-digit job series number, your location, and any additional filters) then click the Search button. The option to "Save this search" will become available, which you can click on to name the search and identify how often you would like to receive notifications for results. You will then be notified by e-mail of openings that meet your pre-selected criteria.